# 中信期货 APP 开户及交易指引

## 一、公募基金手机开户操作指引

开户前准备

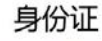

银行卡

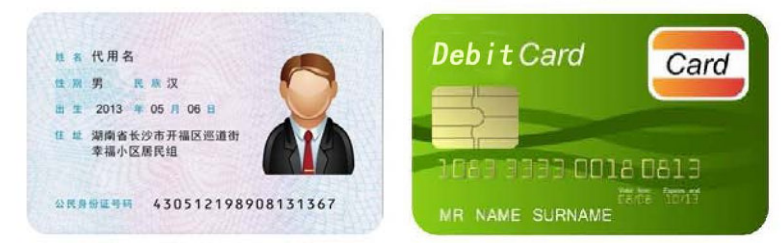

服务时间【周一-周日 08:30-17:00】特殊法定假日的调整另行通知

1 下载 "中信期货" APP

### 中信期货

开户\资讯\研究报告\交易公告\理财

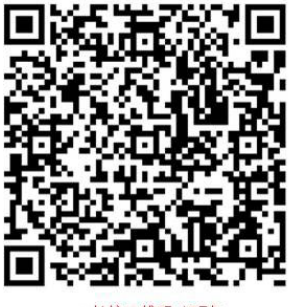

▲长按二维码"识别"

### 2 进入【基金开户】流程

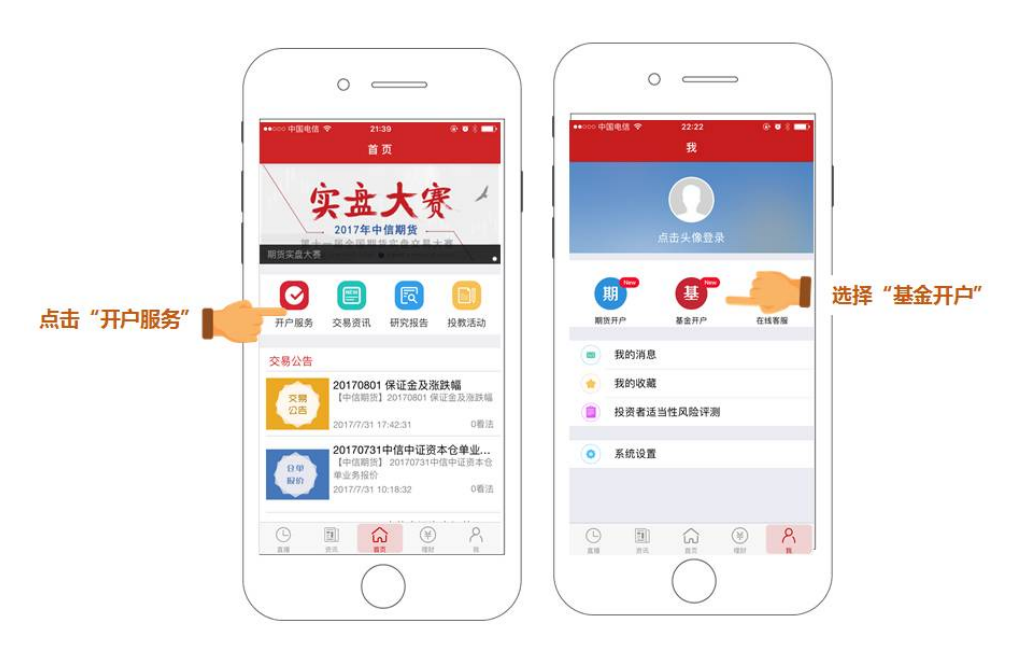

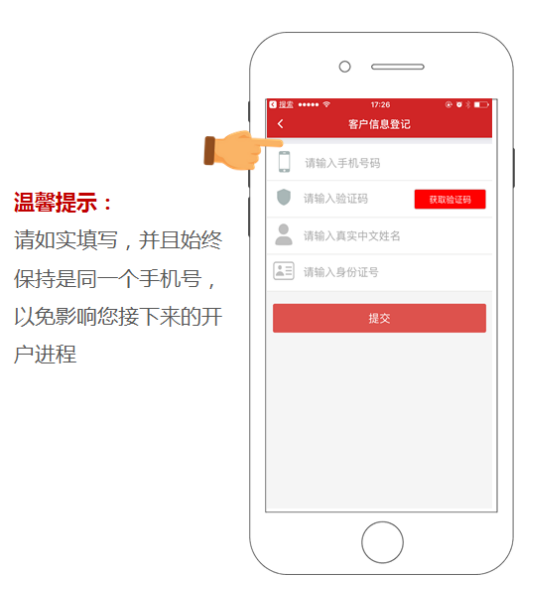

3 确认风险测评结果

【新客户】欢迎您加入中信期货这个大家庭!

为了保证您将要购买的产品是符合您的风险承受能力。首先,您需要填写一份风险测评问题,共计21题。

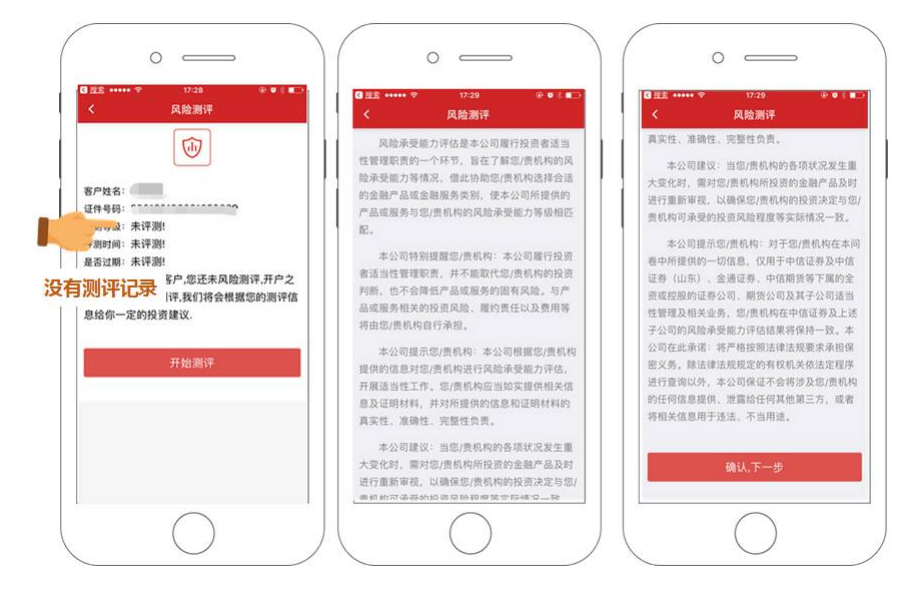

填写《风险测评问卷》

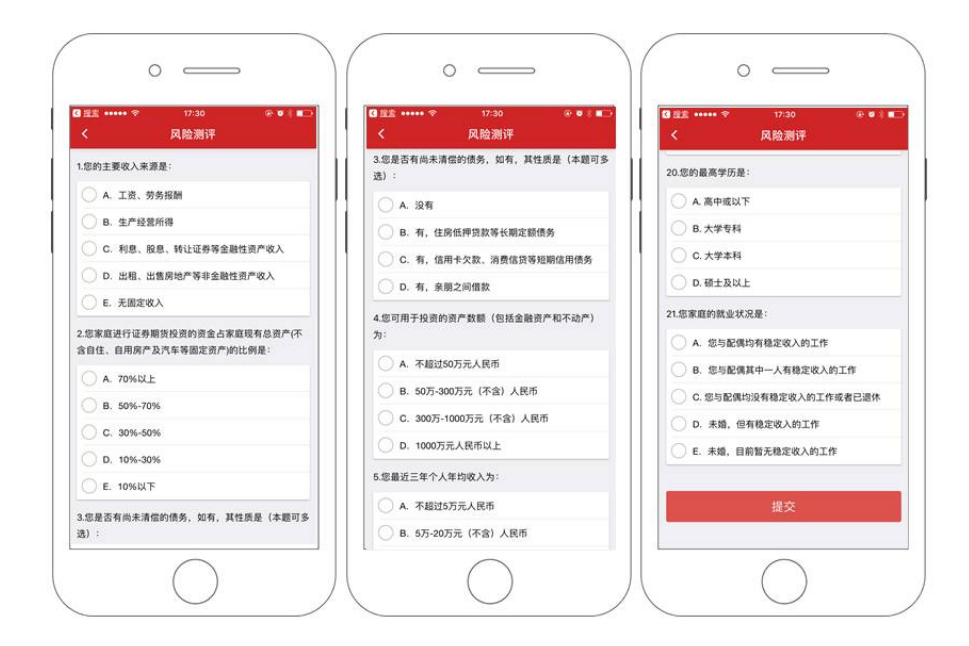

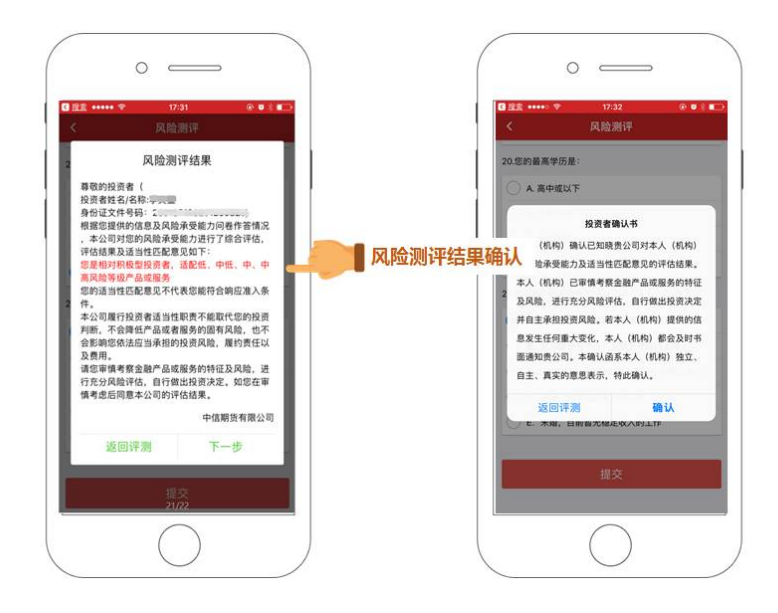

#### 【老客户】感谢您对我们一如既往的信任和支持!

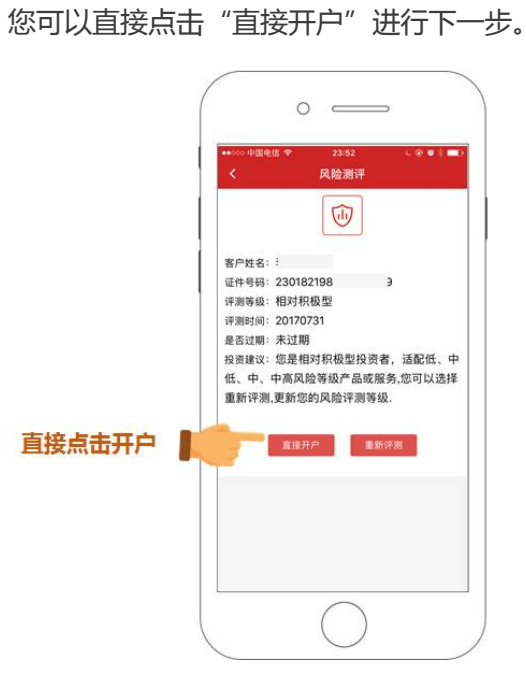

## 4 身份验证及个人信息填写

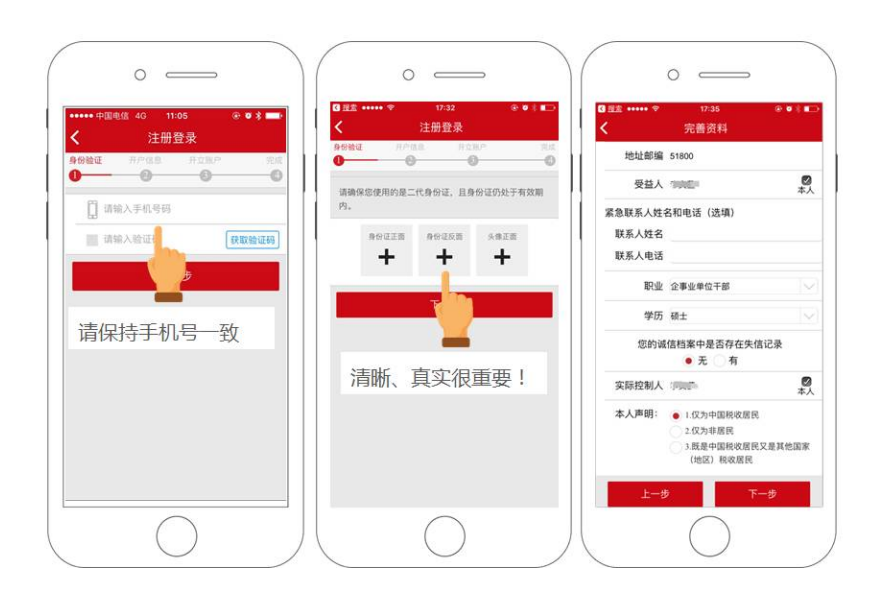

## 5 确定服务人员信息

|                                                 | 0                                                                                                    |      | o                                                                                                    |                              |
|-------------------------------------------------|----------------------------------------------------------------------------------------------------|------|----------------------------------------------------------------------------------------------------|------------------------------|
| G 屈素<br>く                                       | <ul> <li>◆ 17:36 ●</li> <li>开户营业部</li> <li>无客户经理</li> <li>● 有客户经理</li> </ul>                                                                                                    | •••• | 3 型型 ●●●●●●●●●●●●●●●●●●●●●●●●●●●●●●●●●●                                                                                                    | ⊛ ● + ■→<br><sup>1</sup> 经理  |
| 温馨提示: 47%和<br>填写客户经理编号<br>是售后服务开始<br>也是对客户经理的肯定 | #编号 街地入工号<br>街地入其名<br>(市地入其名)<br>(市) (注)(市市<br>(注)(注)(市市)<br>(注)(市市)<br>(注)(市)<br>(注)(市)<br>(注)(市)<br>(注)(市)<br>(注)(市)<br>(注)(市)<br>(注)(市)<br>(注)(市)<br>(注)(市)<br>(注)(市)<br>(注)(市)<br>(注)(<br>(□)(<br>(□)(□)(<br>(□)(<br>(□)(<br>(□)(<br>(□)( |      | <ul> <li>客户经理编号</li> <li>第 018644</li> <li>客户经理姓名</li> <li>第 张 三 名</li> <li>开户地区</li> <li>广东省</li> <li>(2) 法</li> <li>法择营业部</li> <li>(2) 法</li> <li>法择委托方式</li> <li>(2) 互联网</li> <li>(4) 手机</li> </ul> | 通过扫描客户经理专<br>属二维码的,不需要<br>填写 |
|                                                 | 海南省<br>广西壮族自治区<br>广东省<br>湖北省<br>河西省                                                                                                    | RA   | ヘ ∨<br>海南省<br>广西壮族自治区<br>「 <b>方</b> 省<br>湖南省<br>湖北省                                                                                                    | 完成                           |

## 6 资金账号及下载数字证书

|                               | • —                                                            | ~ — ~ ~ ~ ~ ~ ~ ~ ~ ~ ~ ~ ~ ~ ~ ~ ~ ~ ~                             |
|-------------------------------|----------------------------------------------------------------|---------------------------------------------------------------------|
|                               | ••••• 中国电信 ♥ 17:40 ☞ ♥ ▼ ■ □<br>く 设置密码                         | •••••• 中国电信 ♥ 17:41 ④ ♥ ↑ ■⊃<br>く 三方存管                              |
| 0 0 0 0 0 0 F@@@@##           | 901932 井戸福息 井立路戸 1122<br>0 0 0 0 0 0 0 0 0 0 0 0 0 0 0 0 0 0 0 |                                                                     |
| ✓ 資金账户 可购买基金<br>同时开通深市、炉市TA账户 | 请输入6位数字交易密码<br>                                                | • 图 中國王爾里汗 ( ) Yak K ( ) ( ) ( ) ( ) ( ) ( ) ( ) ( ) ( ) (          |
| 上一步 下一步                       | 交互思制可以进行基金交易<br>再燃设置资金密码(用于资金转入转出)                             |                                                                     |
| 温馨提示:                         | -步 下一步                                                         | た <u>支援条件</u><br>您已经选择工商银行为存管银行<br>活用5-5年間時入場5-5年時期19月1日時15年時期19月5日 |
| 请设置6位数字的交易密码,                 | 并牢                                                             | 银行卡 请输入                                                             |
| 记和妥善保管,以免交易或到                 | 查询余                                                            | ✓ 我已全部明读并同意签署<br>《费森银行投资書三方协议》                                      |
| 额时给您带来困扰                      |                                                                | 上一步下一步                                                              |
|                               |                                                                |                                                                     |
|                               |                                                                |                                                                     |

#### 7 视频见证

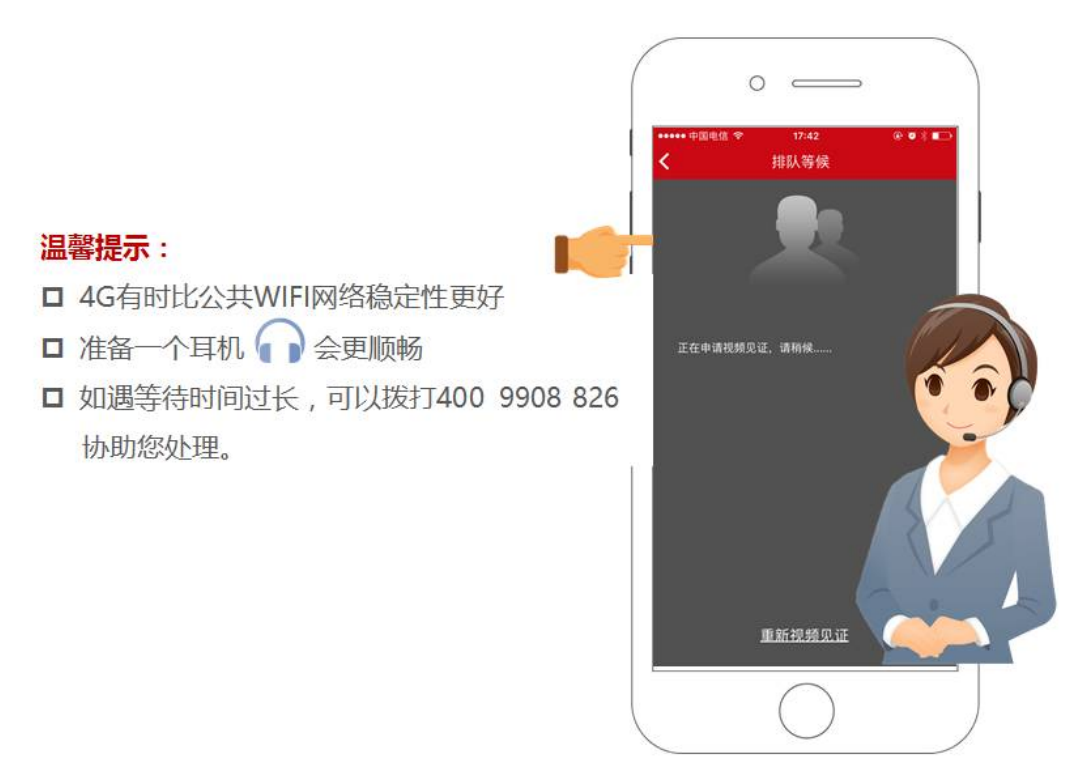

如【开户流程因某种原因被中断】不必担心!完成前三步身份验证后可以从上次中断的环节继续您的开户流程,不必全部重新填写。

8 协议签署和回访

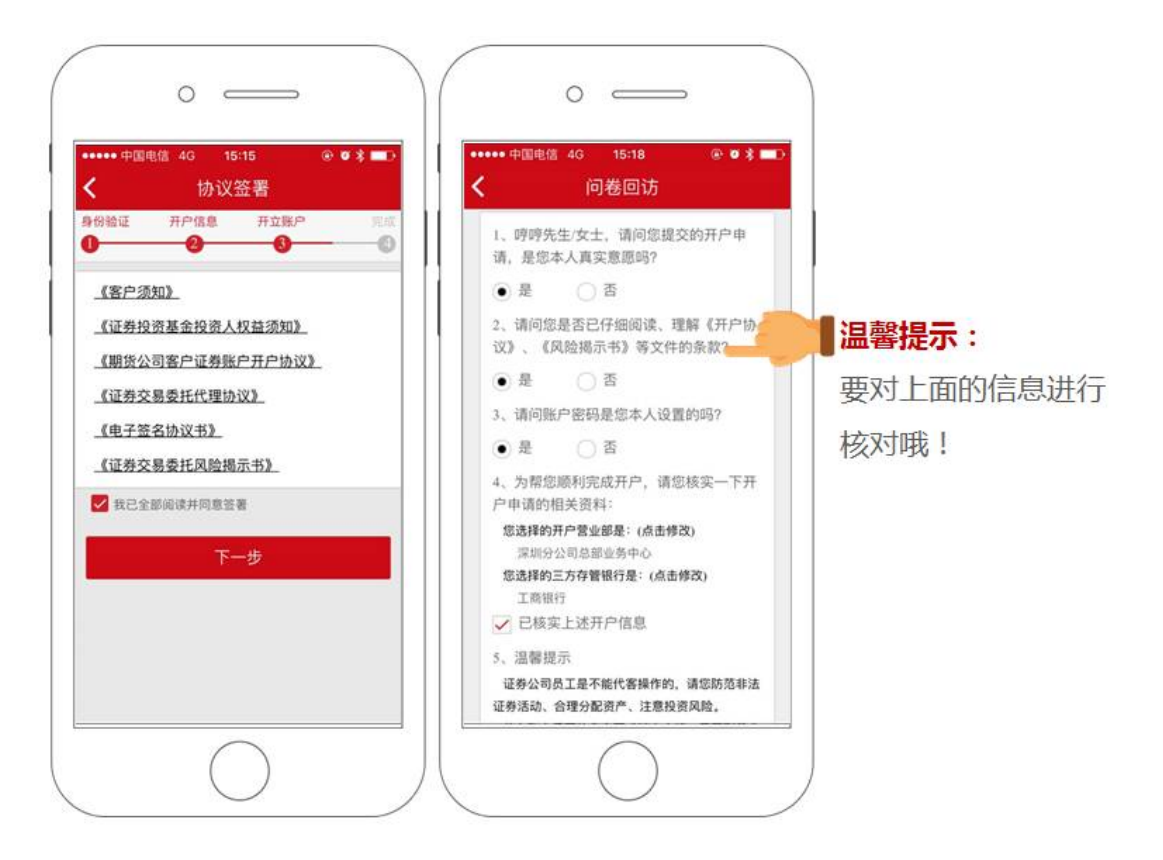

### 9 恭喜您已经顺利完成申请!

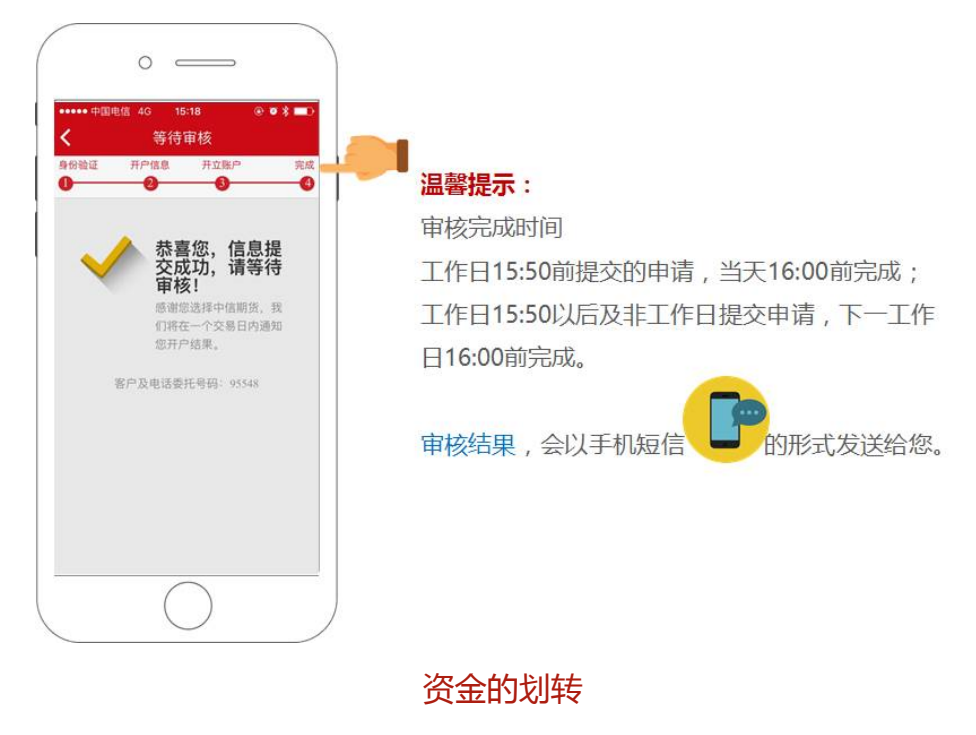

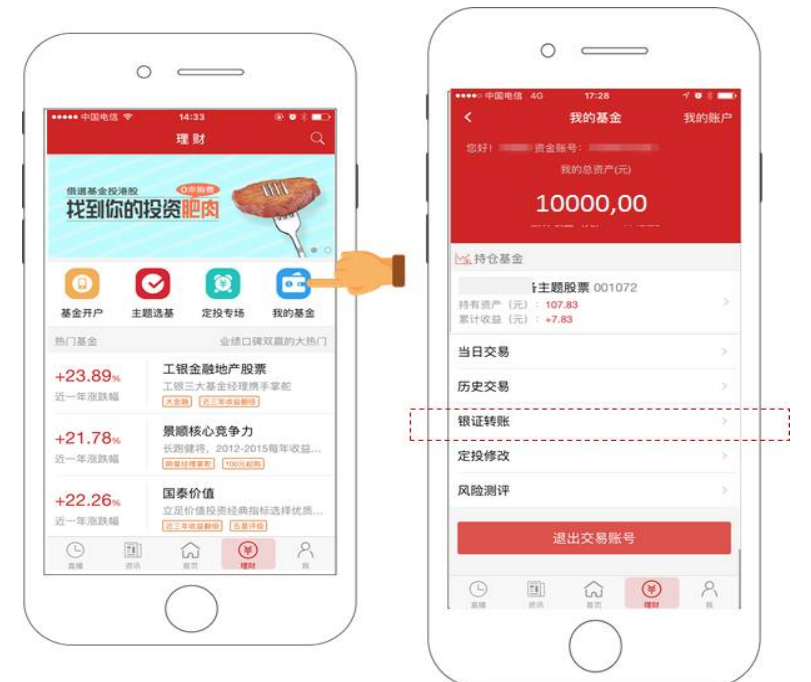

扫描我,手机查看更方便!

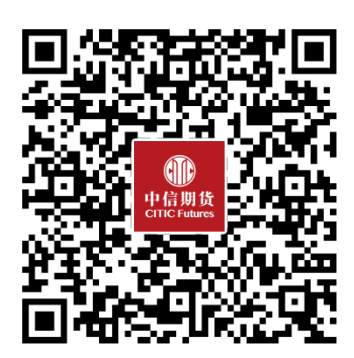

## 二、 公募基金手机交易操作指引

#### 交易方式一、普通方式购买

#### 1 买入基金

打开中信期货 APP 进入理财频道,点击所选基金,跳转基金详情页面后点击购买

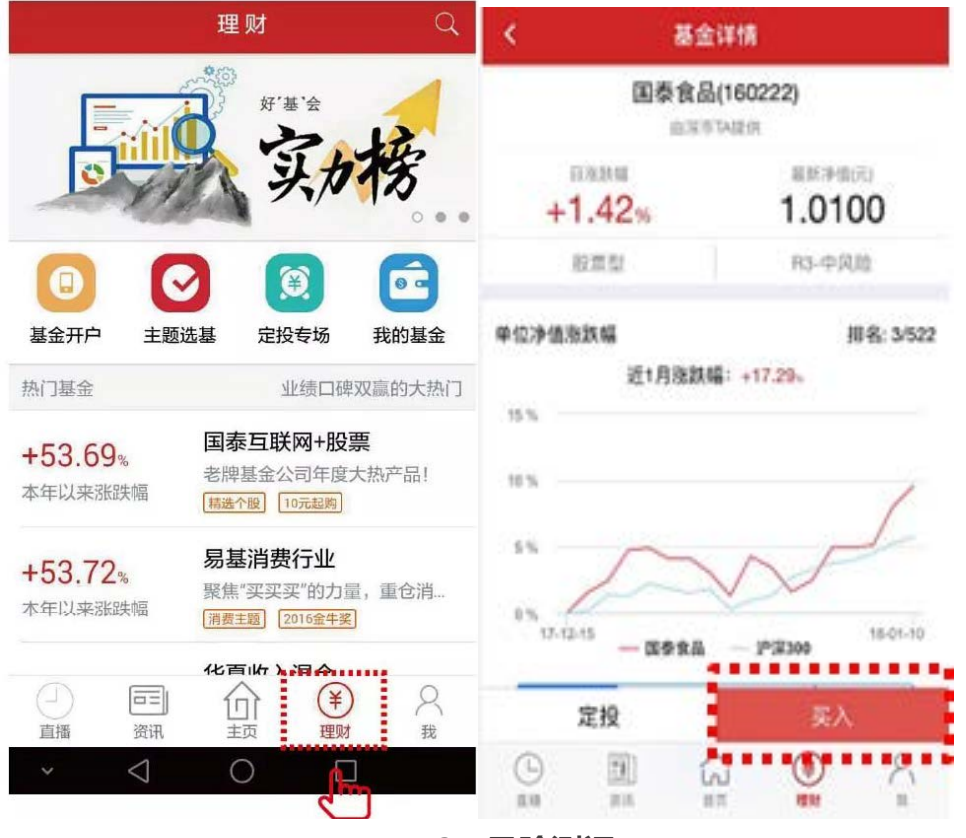

2、风险测评

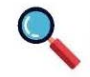

系统将提示投资风险匹配的结果,请选择"投资风险告知适当匹配结果确认书"。 阅读完毕后,无异议点击已阅读,同意签署。

直播

资讯

主

 $\bigcirc$ 

#### 风险告知及匹配确认

该产品或服务的风险等级为:中风险等级 您的风险承受能力等级为:相对积极型

#### 产品类型: 匹配

该产品或服务所属的投资品种为:股票、混合型基金、偏股 型基金、股票基金等权益类产品及其衍生品; 您的目标投资品种为:股票、混合型基金、偏股型基金、股 票基金等权益类产品及其衍生品;外国货币及其衍生品, QDII,PE基金、对冲基金等混合类或另类产品;

#### 期限是否匹配:匹配

直播

该产品或者服务的投资期限为:0到1年 您目标投资期限为:1到5年

<u> 投资者风险告知和适当性匹配结果确认书</u> (37开网读后签署)

0

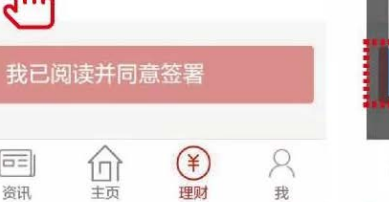

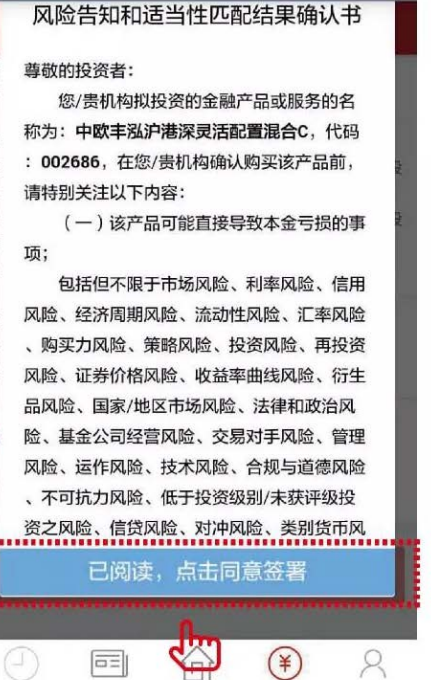

理财

我

#### 3 填写申购金额

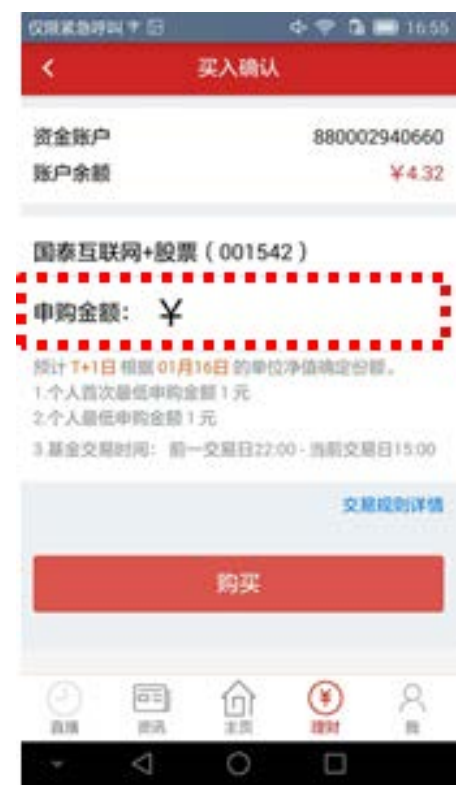

#### 交易方式二、基金定投

#### 什么是基金定投?

基金定投是定期定额投资基金的简称,是一种分散的投资方式, 投资金额一般从数百元起步,比普通基金申购的起点金额低。基 金定投是指在固定的时间(如每月10日)以固定的金额(如200 元)投资到指定的开放式基金中,以实现平均成本、分散风险的 一种长期投资。

## 1 如何选择基金定投

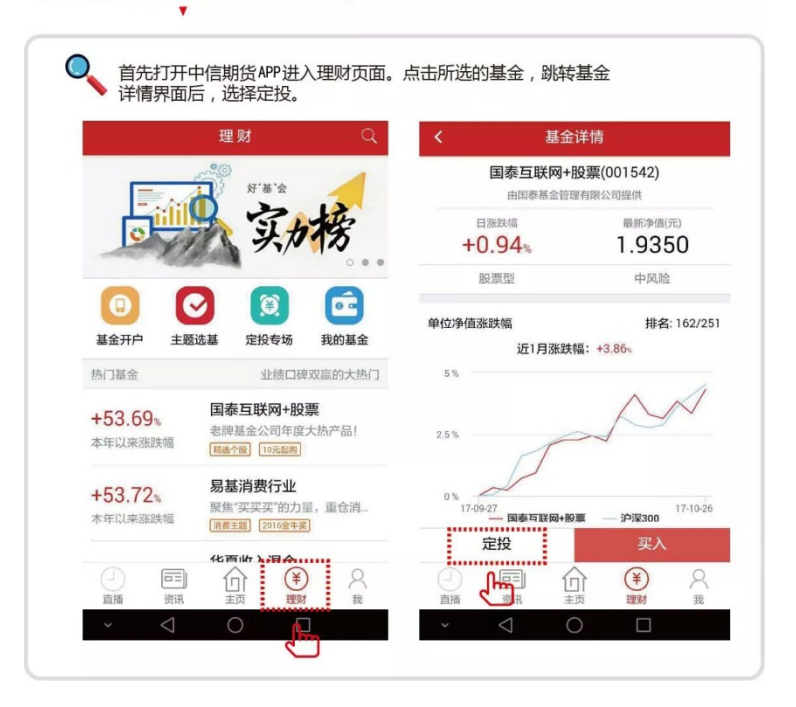

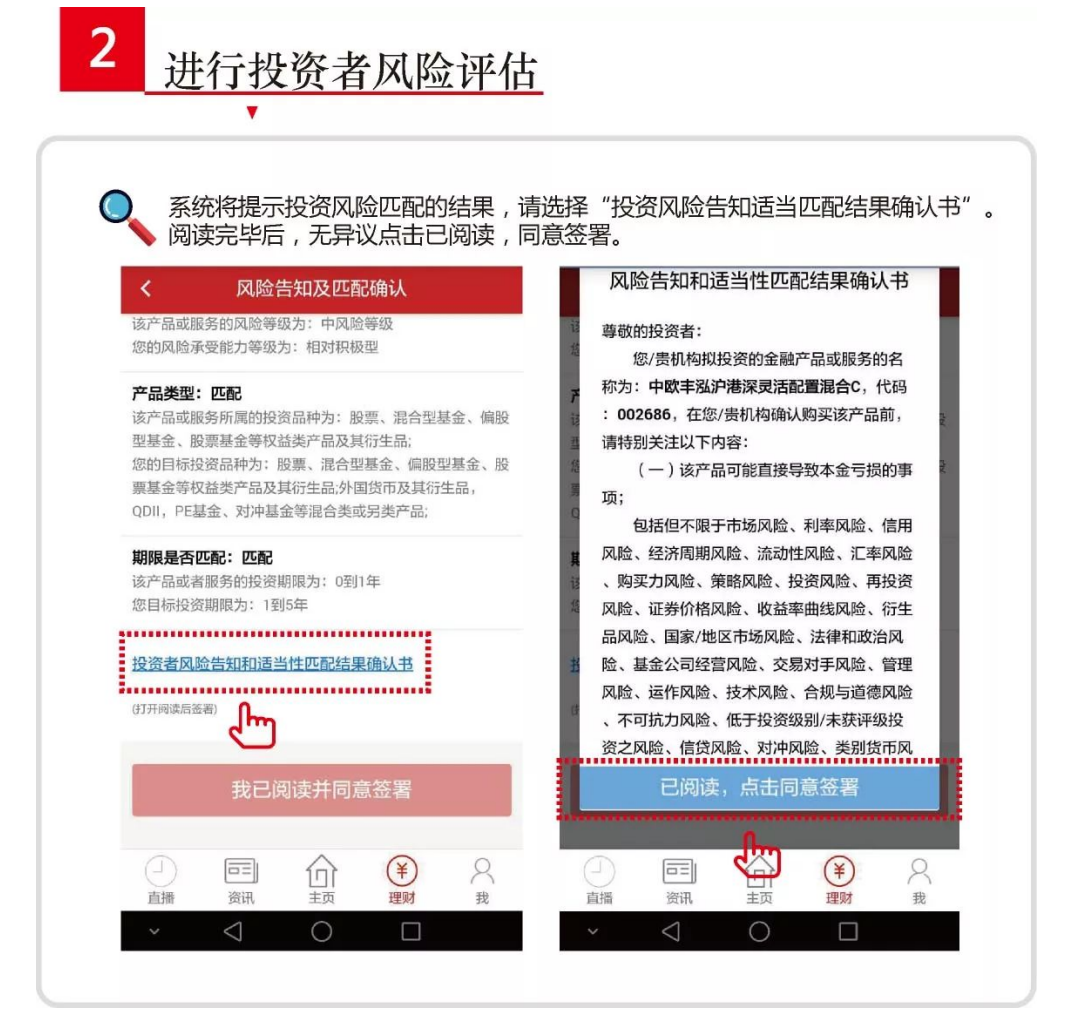

# 3 确定定投金额,扣款日期。

| ¥90.81        | 资金账户                   |                                                         | 880                                                                                                    |                                       |  |
|---------------|------------------------|---------------------------------------------------------|----------------------------------------------------------------------------------------------------|---------------------------------------|--|
| ¥90.81        |                        |                                                         | 0000                                                                                                    | 0                                     |  |
|               | 账户余额                   |                                                         |                                                                                                    |                                       |  |
|               | 国泰互联网+膨                | 2票(001542)                                              |                                                                                                    |                                       |  |
| 100元          | 定投金额                   |                                                         |                                                                                                    |                                       |  |
| 91日 >         | 扣款周期                   |                                                         | 毎月1日                                                                                                    | - 20                                  |  |
|               | 46.09                  |                                                         |                                                                                                    | DEAL                                  |  |
|               |                        |                                                         |                                                                                                    |                                       |  |
|               |                        | 每月1日                                                    |                                                                                                    |                                       |  |
|               |                        | 每月2日                                                    |                                                                                                    |                                       |  |
| 完投管理而         |                        | 每月3日<br>19月3日                                           |                                                                                                    |                                       |  |
| MAGIN IN ABOA |                        |                                                         |                                                                                                    |                                       |  |
|               | 100元<br>引日 ><br>交易规则详情 | □ 国泰互联网+8<br>定投金额<br>100元<br>交易规则详情<br>取消<br>、<br>定投管理页 | 国泰互联网+股票(001542)       100元     定投金额       31日 >     加款周期       交易规则详情     取消       取消     毎月1日       毎月2日     毎月3日       毎月3日     毎月3日       55投管理页     5555555 | 国泰互联网+股票(001542)       100元     定投金额< |  |

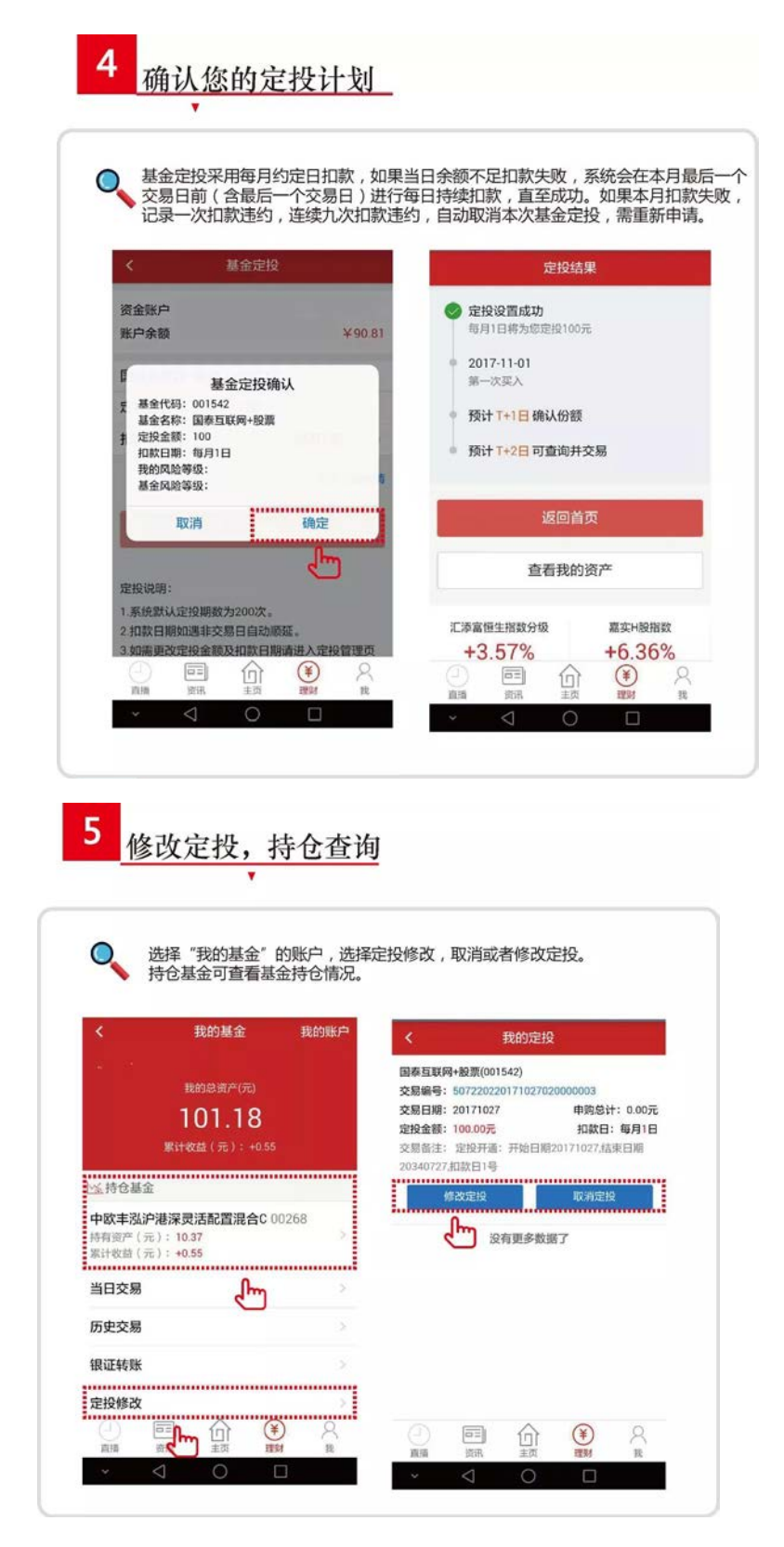

扫描我,手机查看更方便!

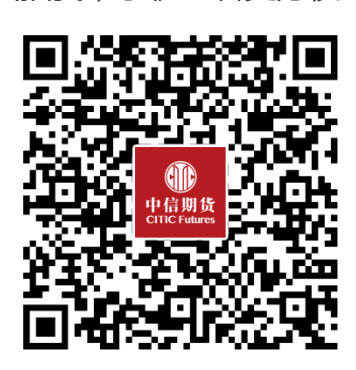